## To Locate In-Network Providers: Cigna OAP

1. www.studentinsurance.com (Wellfleetstudent.com)

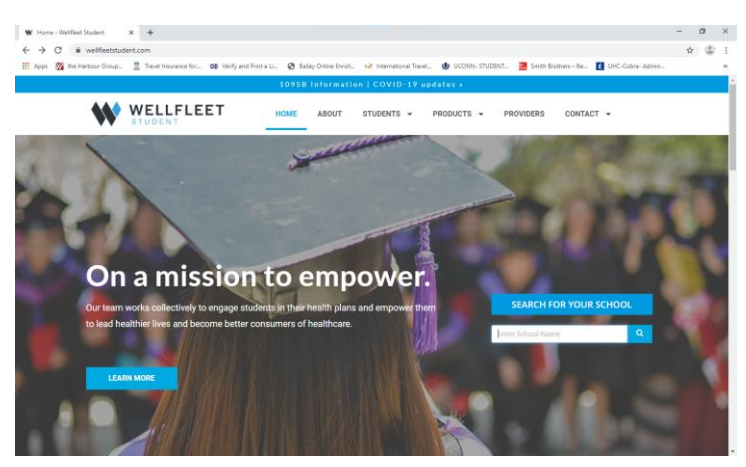

- 2. Enter UConn in Search, Click: University of Connecticut
- 3. Select: Find Health Professionals

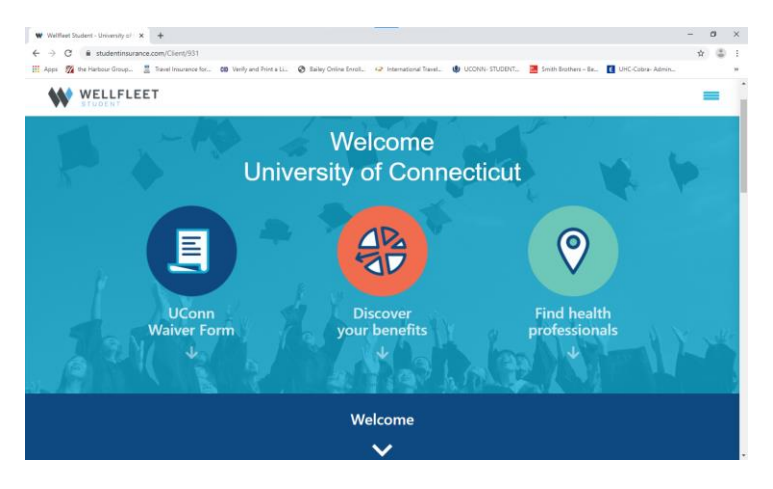

4. Select "Locate a Provider in The Cigna OAP Network"

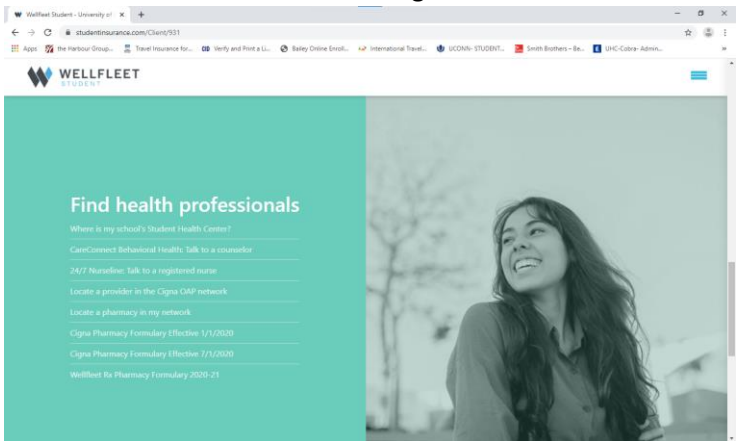

5. Cigna Search Page

| 🗰 Welffeet Student - University of : 🗙 🏩 Cigna Health Care Provider Dire: 🗙 🕂                                                                                                   |                                                      |                             | - o | ×          |
|----------------------------------------------------------------------------------------------------|------------------------------------------------------|-----------------------------|-----|------------|
| ← → C                                                                                                    |                                                      |                             | 第 ☆ | 1 E        |
| 🗮 Apps 🐒 the Harbour Group 💄 Travel Insurance for 🗱 Verify and Print a Li 🔗 Bailey Online Erroll 🌳 International Travel                                                         | 🔮 UCONN- STUDENT 🛛 🗮 Smith Bro                       | thers-Be 🚺 UHC-Cobra- Admir |     | 39         |
| 0                                                                                                    | Cigna International Contact Us                       | Search Cigna.com            | Q   | Â          |
| Cigna.<br>Individuals and Families Medicare Employers and Brokers Health Care I                                                                                                 | Find a Doctor, Dentist, or Fac<br>Providers About Us | ility 🔒 Log in to myC       | gna |            |
| Language: English Español                                                                                                    |                                                      |                             |     |            |
| Coronavirus (COVID-19) Updates<br>We recommend that you call alread or check the provider's website before visitin<br>condition, including if they offer phone or video visits. | g to make sure they're open and able                 | to treat your               |     | H Feedback |
| Find a Doctor, Dentist, or Fac                                                                                                    | cility in                                            |                             |     |            |
| Enter Address, City, or Zip                                                                                                    |                                                      |                             |     |            |
|                                                                                                    |                                                      |                             |     |            |
| Doctor by Type Doctor by Name                                                                                                    | Health Facilities                                    |                             |     |            |

 Step 1: Enter Address, City or Zip code for Area you are searching in. Select Search Criteria: <u>Doctor by Type</u> or <u>Doctor by Name</u> or <u>Health Facilities</u> **Note:** to search for Behavioral Health providers; Search: Doctor by Type i.e. Therapist

It is advised to call the office to confirm the in-network status as contracts change.